## Fiori di perline con Inkscape

## Fiori di perline con Inkscape

L'hobby di creare fiori e piante con le perline è molto diffuso. Con <u>Inkscape</u> possiamo ricrearli in modo virtuale in pochi semplici clic.

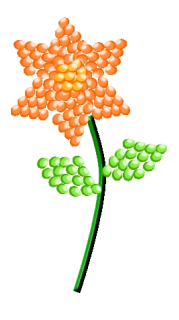

Con lo strumento **Crea ellissi** disegniamo un primo ovale di un colore arancio scuro, Quindi ne creiamo uno più piccolo più chiaro e lo sovrapponiamo per creare l'effetto ombra. Infine creiamo un ultimo cerchio bianco piccolo, lo **sfochiamo** e ne riduciamo l'

## opacità

per creare il riflesso utilizzando il pannello R iempimento e contorni

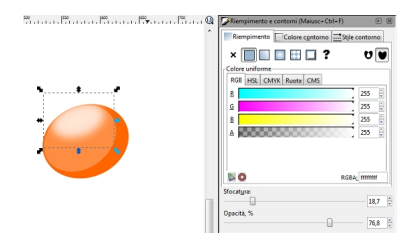

Selezioniamo e diamo **Oggetto/Raggruppa**. Ora dobbiamo duplicare più volte il nostro elemento e creare un primo petalo, raggrupperemo di nuovo gli elementi e duplichiamo così l'intero petalo.

## Fiori di perline con Inkscape

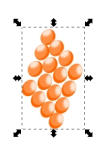

Biebizmizere Argeite/Inastequadequapilipedi Nadab Bullogiadim, Pedi iprepulacio de 66gria Applican to lo

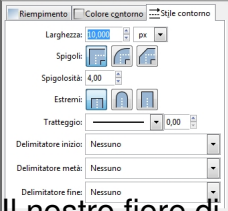

Il nostro fiore di perline è pronto per essere salvato con File/Salva come.

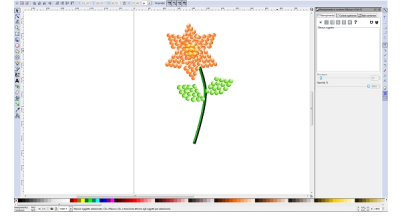